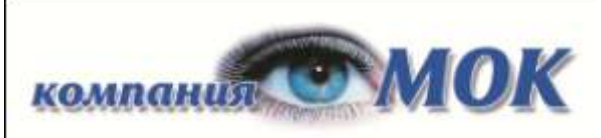

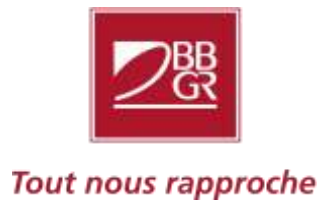

Россия, 127422, г.Москва, Тимирязевская ул., д. 1, стр. 2. Для корреспонденции : 127422, г. Москва, а/я 56

- Москва, тел./факс : +7 (495) 786 87 57
- Санкт-Петербург, тел./факс : +7 (812) 643 44 04
- Екатеринбург, тел./факс : + 7 (343) 286 39 71
- Челябинск, тел./факс : +7 (351) 220 18 28
- Тюмень, тел./факс : +7 (3452) 56 59 18
- Казань, тел./факс : +7 (843) 211 30 50

info@moc-company.ru

Уважаемые партнеры!

Компания МОК, эксклюзивный поставщик французских линз BBGR, проводит для своих партнеров обучающие вебинары по продуктам Компании и по оптометрии.

Для просмотра записей вебинаров Компании МОК требуется установить <u>специальный</u> <u>плеер</u> (**mvrviewer-4.5.1.exe**) на ваш компьютер.

| Name                              | Last modified     | <u>Size</u> |
|-----------------------------------|-------------------|-------------|
| <u>вебинары по оптометрии/</u>    | 23-Sep-2014 16:23 | -           |
| <u>вебинары по продукту/</u>      | 14-Oct-2014 12:35 | -           |
| mvrviewer-4.5.1.exe               | 06-Feb-2014 12:39 | 2.6M        |
| <u> СНАЧАЛА ПРОЧИТАТЬ - 1.pdf</u> | 24-Sep-2014 18:19 | 542K        |
| <u>СНАЧАЛА ПРОЧИТАТЬ - 2.pdf</u>  | 24-Sep-2014 18:12 | 437K        |

После установки плеера, запустите необходимый Вам вебинар. Чтобы начать просмотр вебинара, в открывшемся окне в левом нижнем углу нажмите Пуск (▶).

Если у вас возникнут трудности, пожалуйста, обращайтесь в офис Компании МОК к Марченковой Екатерине по телефону: 8-495-786-87-57 (доб. 118) или <u>emarchenkova@moc-company.ru</u>.

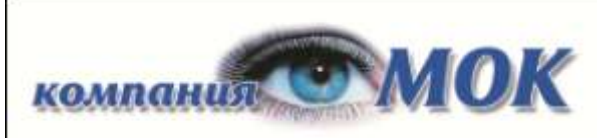

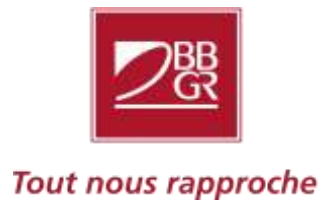

Россия, 127422, г.Москва, Тимирязевская ул., д. 1, стр. 2. Для корреспонденции : 127422, г. Москва, а/я 56

- Москва, тел./факс : +7 (495) 786 87 57
- Санкт-Петербург, тел./факс : +7 (812) 643 44 04
- Екатеринбург, тел./факс : + 7 (343) 286 39 71
- Челябинск, тел./факс : +7 (351) 220 18 28
- Тюмень, тел./факс : +7 (3452) 56 59 18
- Казань, тел./факс : +7 (843) 211 30 50

info@moc-company.ru

Инструкция «как установить плеер на свой компьютер ».

- 1) Для начала Вам нужно скачать дистрибутив программы. Сделать это можно, пройдя по ссылке <u>http://moc-company.ru/files/WebPub/Beбинары/mvrviewer-4.5.1.exe</u>
- 2) После того, как файл загрузится, его нужно запустить. Вероятно, появится такое окошко:

| He san | удается проверить издателя. Вы действительно хотите<br>устить эту программу?                                                                                                    |
|--------|----------------------------------------------------------------------------------------------------|
| 20 -   | Имя: C:\Users\M1\Downloads\mvrviewer-4.5.1.exe                                                                                                    |
| 20     | Издатель: Неизвестный издатель                                                                                                    |
| 20     | Тип: Приложение                                                                                                    |
| -      | Из: C:\Users\M1\Downloads\mvrviewer-4.5.1.exe                                                                                                    |
|        | Запустить Отмена                                                                                                    |
|        | У этого файла отсутствует допустимая цифровая подпись,<br>подтверждающая его издателя. Следует запускать только<br>программы, полученные от доверяемого издателя. <u>Как</u><br>определить, какую программу можно запускать? |

Нажмите «запустить».

\*\*\*\* В Windows 8 предупреждение выглядит иначе. Нужно нажать на слово «подробнее...», и потом нажать кнопку «все равно запустить» \*\*\*\*

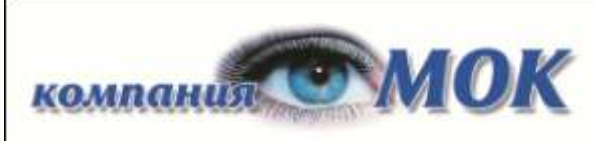

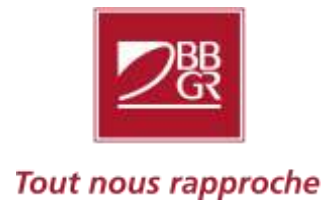

Россия, 127422, г.Москва, Тимирязевская ул. , д. 1, стр. 2. Для корреспонденции : 127422 , г. Москва , а/я 56

- Москва, тел./факс : +7 (495) 786 87 57
- Санкт-Петербург, тел./факс : +7 (812) 643 44 04
- Екатеринбург, тел./факс : + 7 (343) 286 39 71
- Челябинск, тел./факс : +7 (351) 220 18 28
- Тюмень, тел./факс : +7 (3452) 56 59 18
- Казань, тел./факс : +7 (843) 211 30 50

# info@moc-company.ru

3) Появится окно установщика. Не нужно ничего менять. Нажимаете «продолжить».

| MVR Record Viewer                         |  |
|-------------------------------------------|--|
| Параметры установки                       |  |
| 🗹 Установить Adobe AIR 15.0 (обязательно) |  |
| 🗹 Добавить ярлык на рабочий стол          |  |
| Запустить приложение после установки      |  |
| Местоположение установки:                 |  |
| C:\Program Files\Mirapolis\MVR            |  |
|                                           |  |
|                                           |  |
|                                           |  |
|                                           |  |
|                                           |  |

4) В процессе может появиться окно контроля учетных записей. Нажмите «Да».

| 😚 Контроль учетных записей пользователей 🗾                            |                                          |                         |  |  |
|-----------------------------------------------------------------------|------------------------------------------|-------------------------|--|--|
| Разрешить следующей программе внести изменения<br>на этом компьютере? |                                          |                         |  |  |
| Имя про<br>Проверс<br>Источны                                         | ограммы:<br>енный издатель:<br>ик файла: | Жесткий диск компьютера |  |  |
| 🕑 Показать подробности                                                |                                          | Да Нет                  |  |  |
| <u>Настройка выдачи таких уведомлений</u>                             |                                          |                         |  |  |

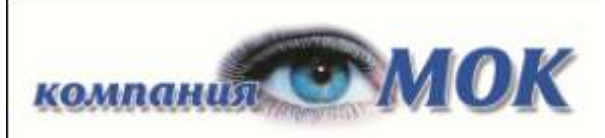

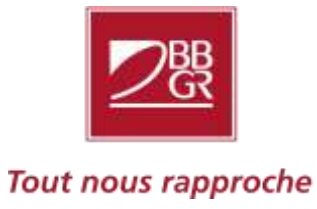

Россия, 127422, г.Москва, Тимирязевская ул., д. 1, стр. 2. Для корреспонденции : 127422, г. Москва, а/я 56

- Москва, тел./факс : +7 (495) 786 87 57
- Санкт-Петербург, тел./факс : +7 (812) 643 44 04
- Екатеринбург, тел./факс : + 7 (343) 286 39 71
- Челябинск, тел./факс : +7 (351) 220 18 28
- Тюмень, тел./факс : +7 (3452) 56 59 18
- Казань, тел./факс : +7 (843) 211 30 50

info@moc-company.ru

5) Всё, программа установлена! Удачного просмотра!

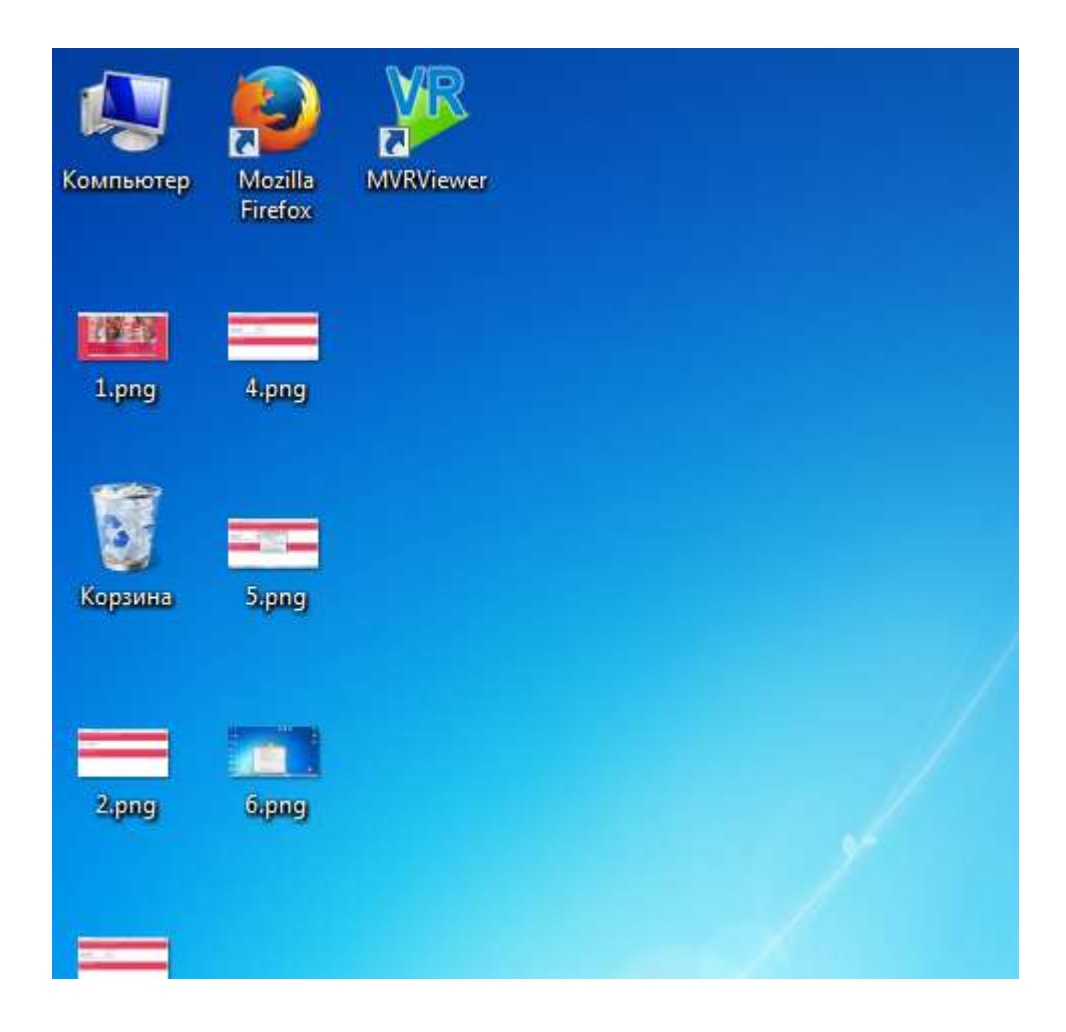